## **Using PRIZM5 Market Segment Data in SimplyAnalytics**

Sample Question: How can I find out what the top PRIZM5 segments are in the City of Vancouver?

Log into SimplyAnalytics database: <u>http://cufts2.lib.sfu.ca/CRDB4/BVAS/resource/10920</u> **NOTE:** to save your maps and reports within SimplyAnalytics, you must sign up for an individual user account. However, any user can enter the database as a guest ("sign in as a guest") and export their work. When you first connect to SimplyAnalytics some windows might pop up – just close them, and your screen should look something like this:

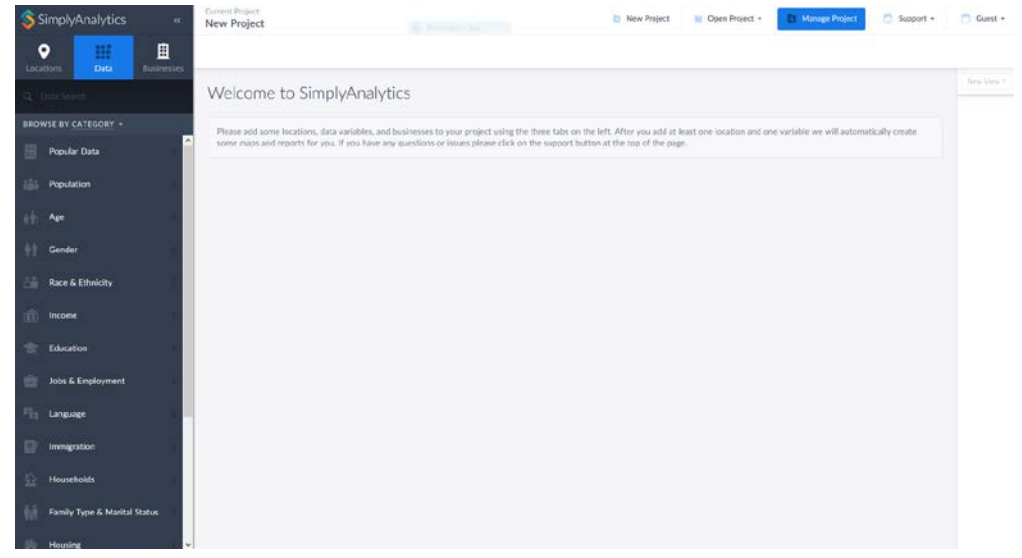

Click on the "Data" icon on the top left and scroll down to select "Market Segments."

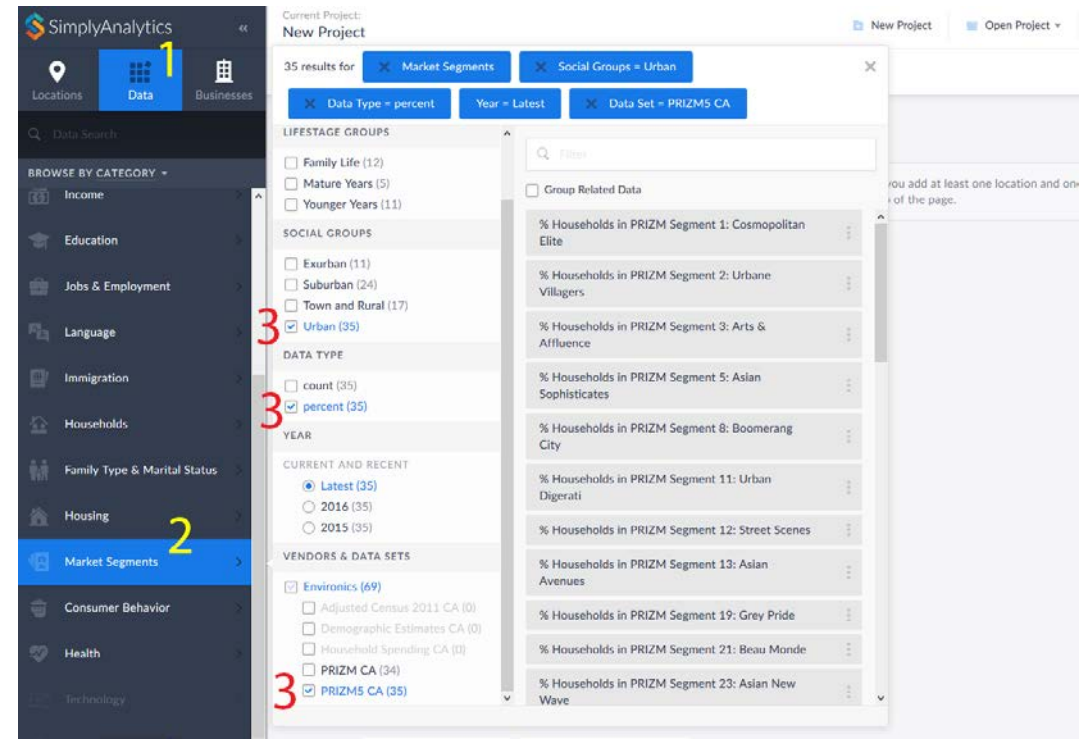

In the frame that shows up, under *Vendors & Data Sets*, choose "PRIZM5 CA" from the list of *Environics* datasets. Since we are interested in the City of Vancouver, select "Urban" under the *Social Groups* category. For this example, let's only use household percentage numbers: select "percent" under the *Data Type* category. You will now see all of the unique lifestyle segments listed, with names like "Cosmopolitan Elite", "Urbane Villagers", and so on. Select all of the variables by clicking each one, and then click to close the variables window.

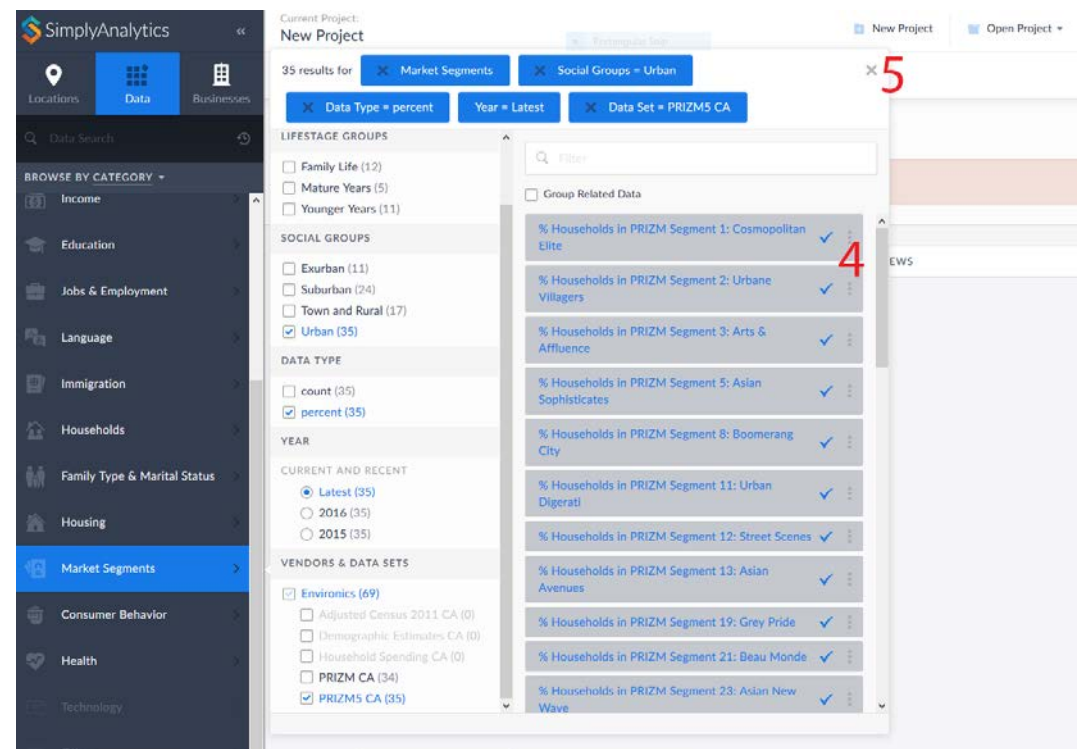

Now you should see a screen to "Manage your project". Click the "Locations" icon on the top left, and type *Vancouver* in the search bar. Select the geographic level for which you'd like to identify top PRIZM5 segments. For this example, select "Vancouver, BC (CSD)" as our census subdivision. When you click this geographic level, a map is created.

| SimplyAnalytics «                      | Current Project:<br>New Project                           |                                |                 |   |
|----------------------------------------|-----------------------------------------------------------|--------------------------------|-----------------|---|
| Locations Data Businesses              |                                                           |                                |                 |   |
| ○ Vancouver 7 S                        | Manage your pro                                           | oject                          |                 |   |
| Vancouver, BC (CMACA) Census Metro     | Add locations to your pr                                  | oject                          |                 |   |
| Vancouver, BC (CSD) Census Subdivision | <b>{</b>                                                  |                                |                 |   |
| •                                      |                                                           |                                |                 |   |
|                                        | LOCATIONS, DATA, BUSINES                                  | SES                            |                 |   |
|                                        | Locations                                                 | Data                           | L<br>Businesses |   |
|                                        | % Households in PRIZM Segment 1: Cosmopolitan Elite, 2016 |                                |                 | × |
|                                        | % Households in PRIZM Segn                                | nent 2: Urbane Villagers, 2016 |                 | × |
|                                        | % Households in PRIZM Segn                                | nent 3: Arts & Affluence, 2016 |                 | × |

Identifying the largest PRIZM5 segments in the City of Vancouver may be easier in a list than on a map. To make a list, choose the "Comparison Report" icon on the right of the map.

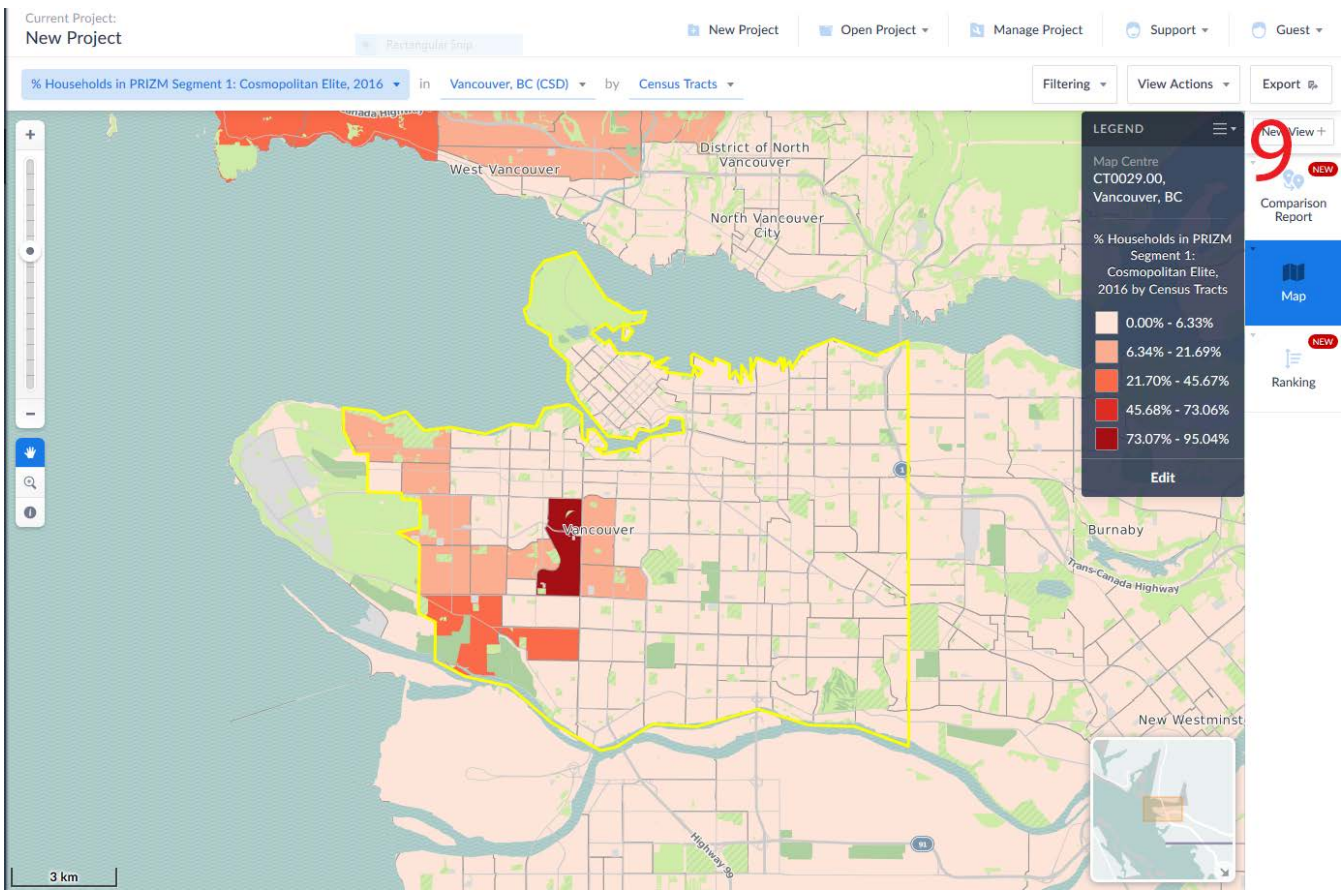

A list of the PRIZM5 market segments is created, and you can click the title *Vancouver, BC (CSD)* of the column and select "Sort, largest to smallest". The largest market segment (by %) in Vancouver is the *Urban Young*, and then the *Urban Upscale Diverse*, and so on.

| SimplyAnalytic   | cs «                                           | Current Project:<br>New Project                                     |                                  | ×                         |
|------------------|------------------------------------------------|---------------------------------------------------------------------|----------------------------------|---------------------------|
| • •              | ₿                                              | 4                                                                   | •                                | Vancouver, BC (CSD)       |
| Locations Data   | Businesses                                     |                                                                     | 0                                | Add to Favorites          |
|                  | 9                                              |                                                                     | Vancouver, BC (CSD)              | Add Alias Location Name   |
|                  | Nons Show Segment U3: Urban Young, 38.69% 2016 | 38.69%                                                              | ' Hide Location from this Report |                           |
| COSTOM LOCATIONS |                                                |                                                                     | Sort, smallest to largest        |                           |
|                  |                                                | % Households in PRIZM<br>Segment U2: Urban Upscale<br>Diverse, 2016 | 32.10%                           | Sort, largest to smallest |
|                  |                                                | % Households in PRIZM<br>Segment 13: Asian Avenues,<br>2016         | 25.68%                           |                           |
|                  |                                                | % Households in PRIZM<br>Segment 11: Urban Digerati,<br>2016        | 23.61%                           |                           |
|                  |                                                | % Households in PRIZM<br>Segment U4: Urban Younger<br>Diverse, 2016 | 13.30%                           |                           |
|                  |                                                | % Households in PRIZM<br>Segment 38: Grads & Pads,<br>2016          | 11.03%                           |                           |
|                  |                                                |                                                                     |                                  |                           |

What do these segments mean? To view a detailed description of any segment, click its name, and select "View Metadata" from the Action Menu.

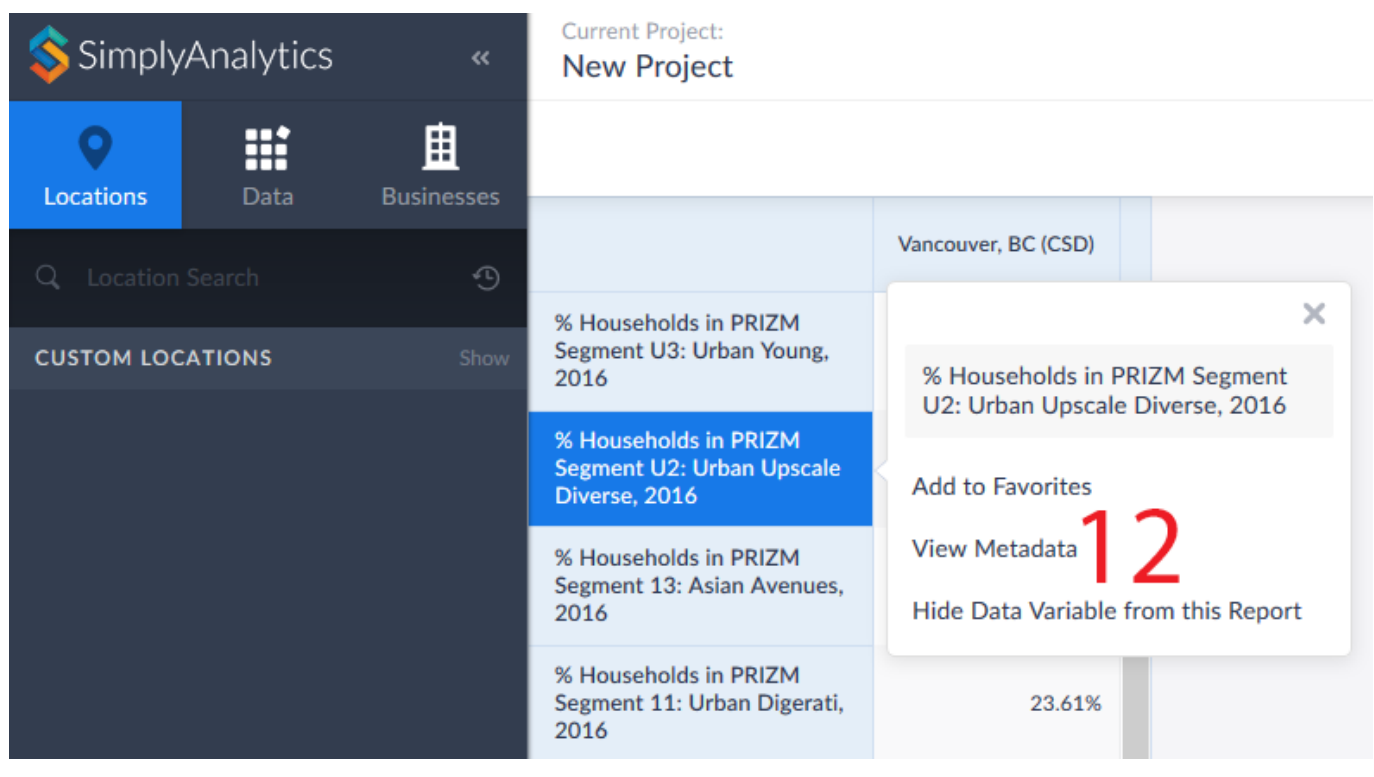

## Click to view the available data sheets.

|                                                                     | Vancouver, BC (CSD) |                                                                                                    |   |
|---------------------------------------------------------------------|---------------------|----------------------------------------------------------------------------------------------------|---|
| % Households in PRIZM                                               |                     | N                                                                                                    |   |
| Segment U3: Urban Young,<br>2016                                    |                     | Variable Metadata                                                                                                    | × |
| % Households in PRIZM<br>Segment U2: Urban Upscale                  | ļ                   |                                                                                                    |   |
| Diverse, 2016                                                       | Data Set            | PRIZM5 CA                                                                                                    | , |
| % Households in PRIZM<br>Segment 13: Asian Avenues,<br>2016         | Categories          | Market Segments                                                                                                    |   |
| % Households in PRIZM                                               | Tagged              | Social Groups: Urban                                                                                                    |   |
| Segment 11: Urban Digerati,<br>2016                                 | Data Source         | The all-new PRIZM5 consists of 68 segments that capture current                                                                                                    |   |
| % Households in PRIZM<br>Segment U4: Urban Younger<br>Diverse, 2016 |                     | in Canada. The lifestyle types include 14 Baby Boomer segments and<br>almost as many dominated by Millennials—each one with its own<br>unique profile. PRIZM5 reflects Canada's cultural diversity, with 16<br>francorbone segments and the 14 culturally diverse segments and |   |
| % Households in PRIZM<br>Segment 38: Grads & Pads,<br>2016          |                     | one with a significant presence of francophones and diverse groups.<br>Together, the segments help you understand what customers are<br>buying, doing and thinking. From target marketing and trade area<br>analysis to merchandising and media planning. PRIZMS helps you     |   |
| % Households in PRIZM<br>Segment 34: Rooms with a<br>View, 2016     | l                   | determine the best way to reach your customers with the right products, media and messages.                                                                                                    |   |
| % Households in PRIZM<br>Segment 5: Asian<br>Sophisticates, 2016    | Data Sheets:        |                                                                                                    |   |
| % Households in PRIZM                                               |                     |                                                                                                    |   |